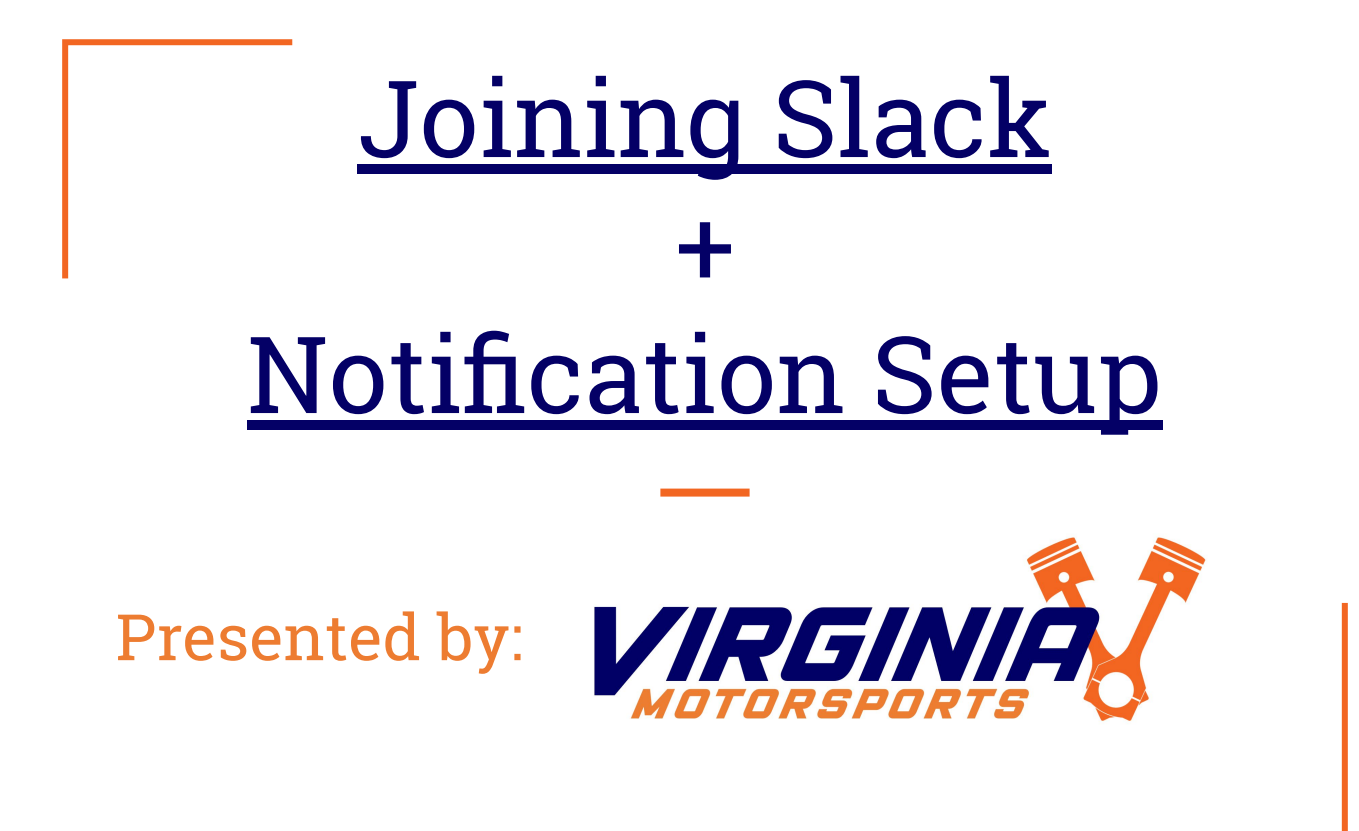

## Joining Slack

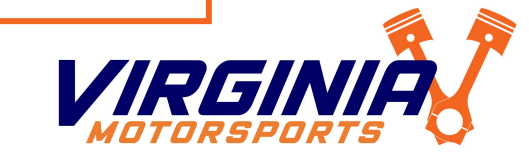

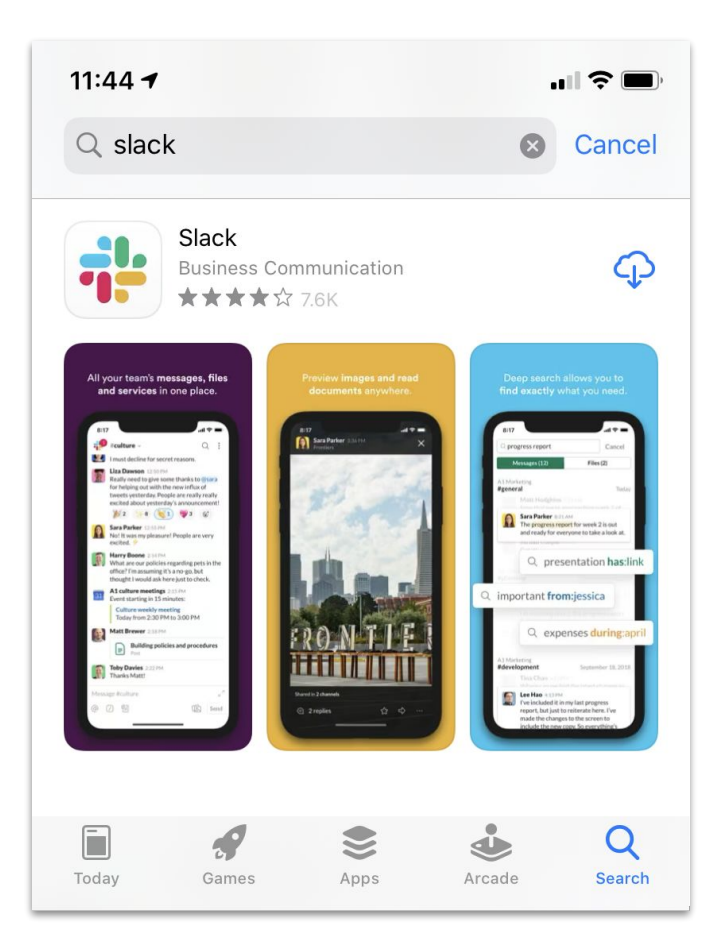

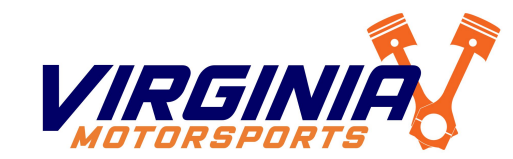

Step 1: Download Slack

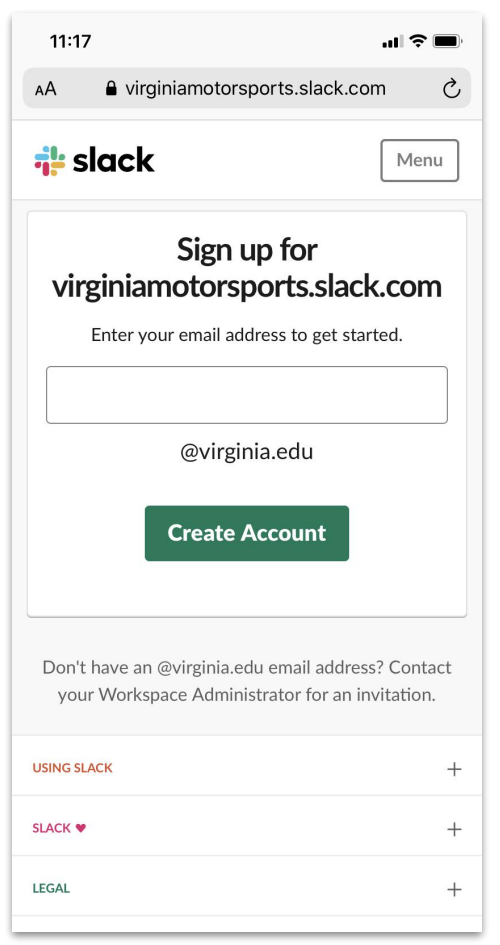

Step 2: Visit VirginiaMotorsports.slack.com/signup

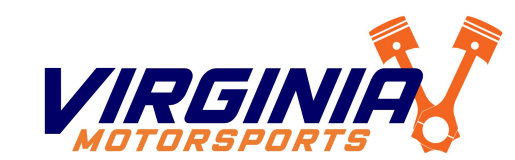

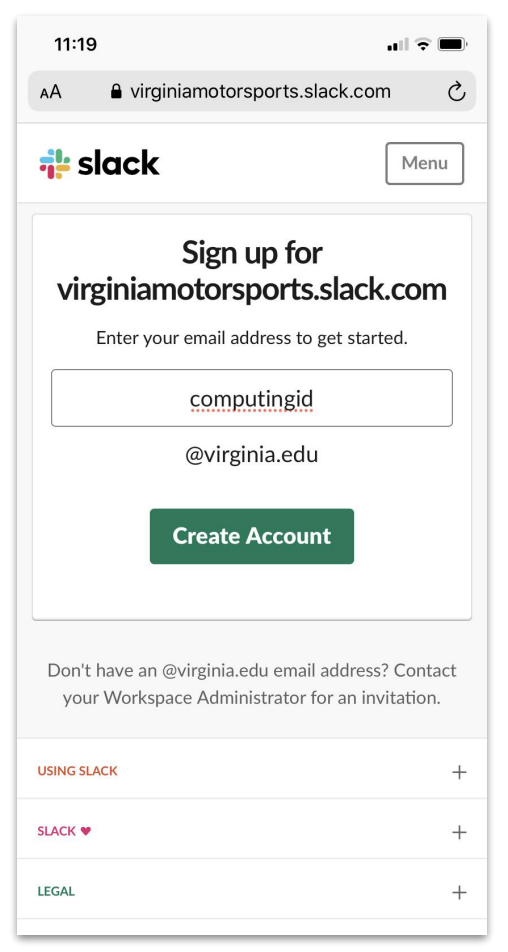

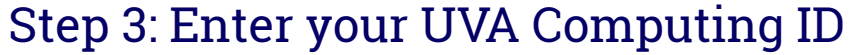

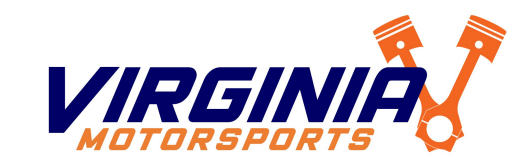

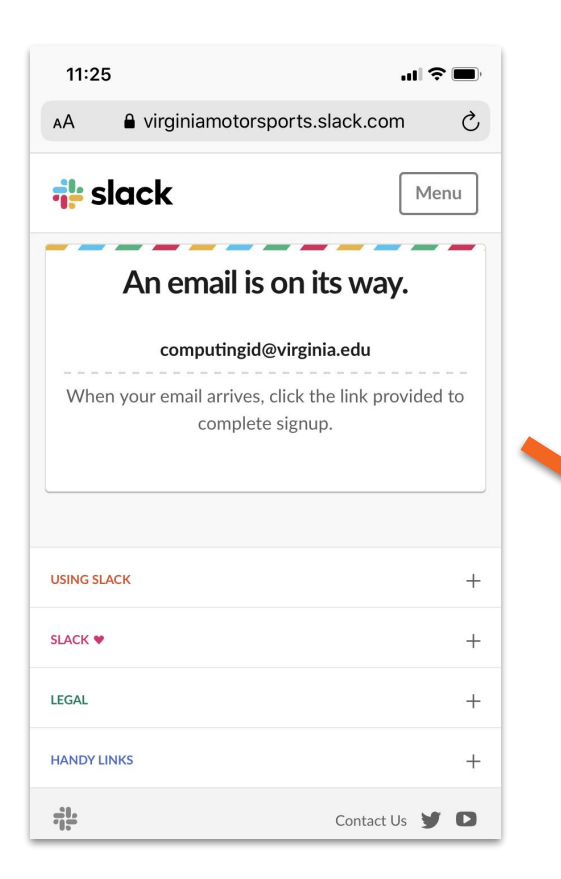

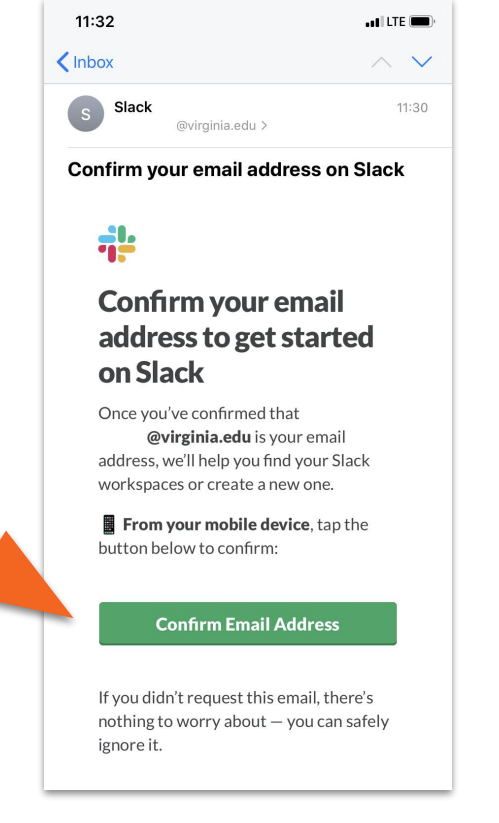

#### Step 4: Confirm your email via the emailed link

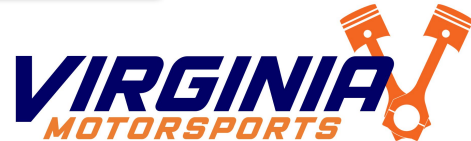

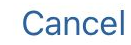

#### Next

#### Hi there!

Select the workspaces you'd like to add. You can always sign in to more later.

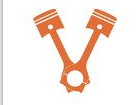

Virginia Motorsports virginiamotorsports.slack.com

Not the workspaces you're looking for?

Step 5: Select the Virginia Motorsports Workspace

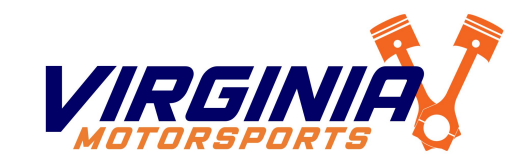

# You should be logged in!

Let us know if you have any issues!

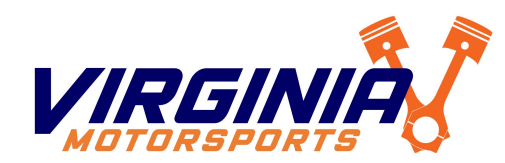

### Slack Notification Setup

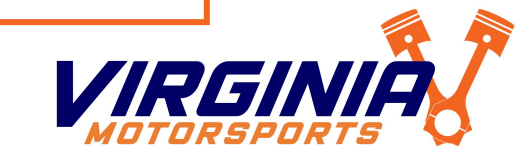

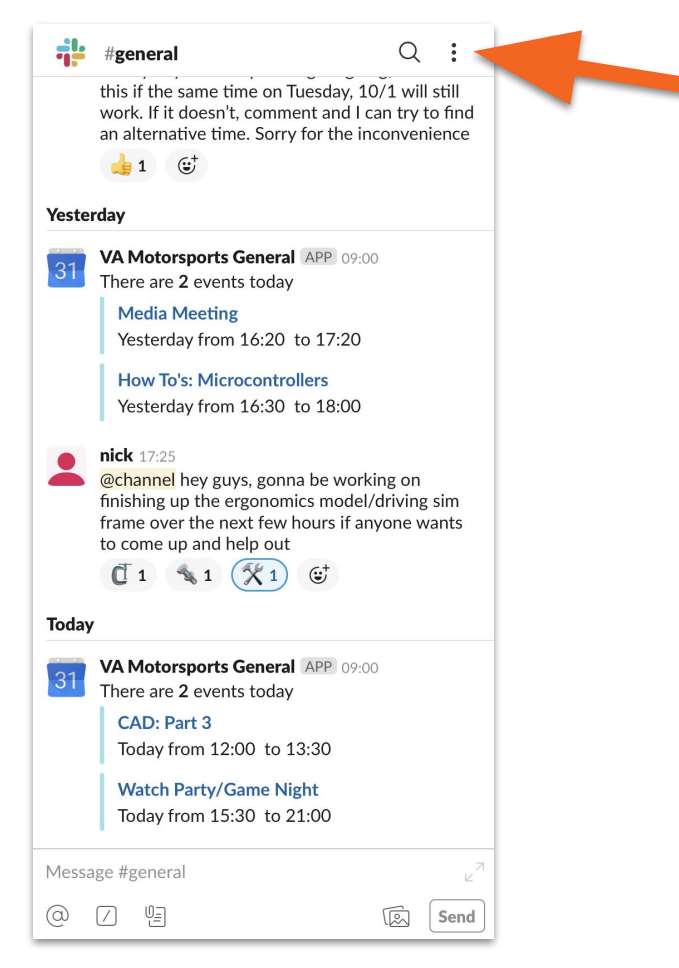

Step 1: Open Slack and tap the 🗄 Icon in the Top Right

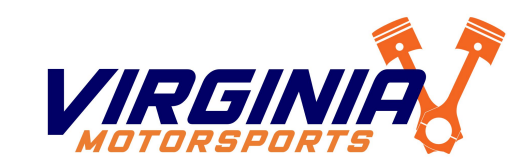

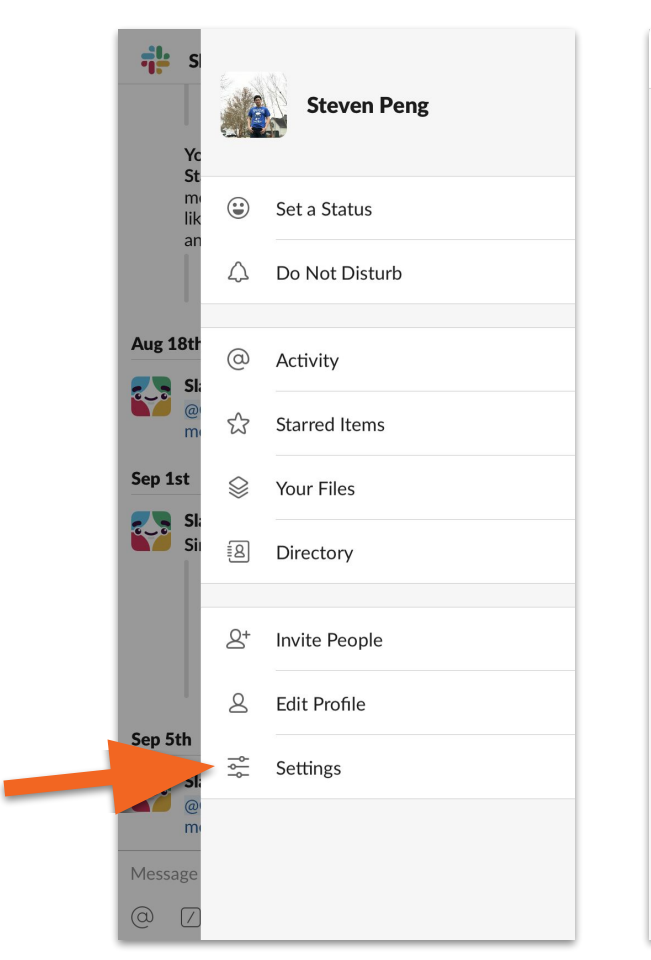

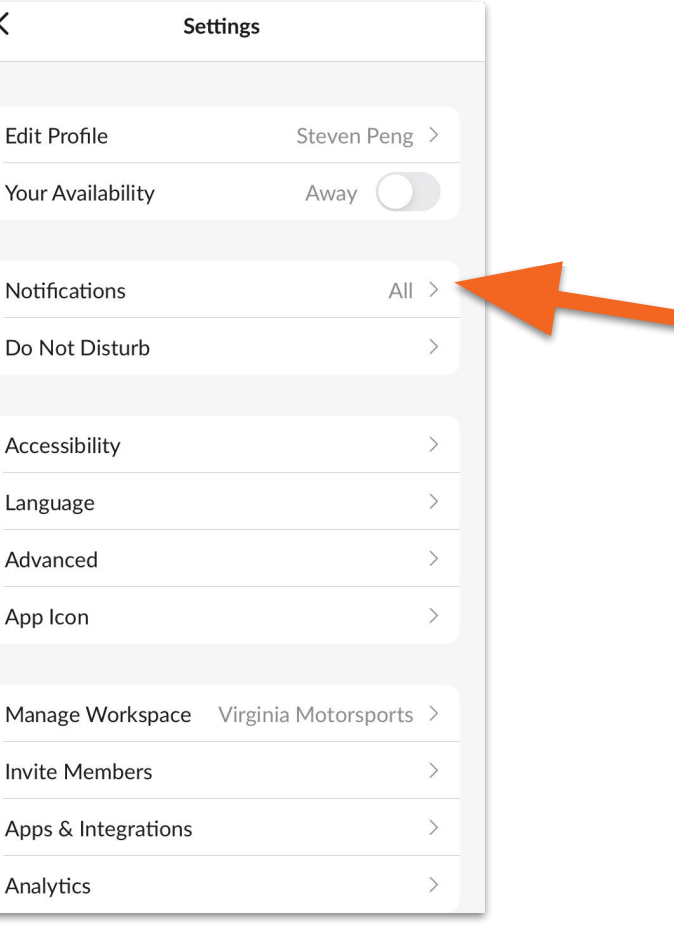

Х

Step 2: Tap "Settings", then "Notifications"

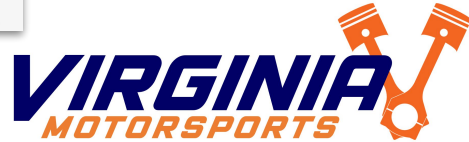

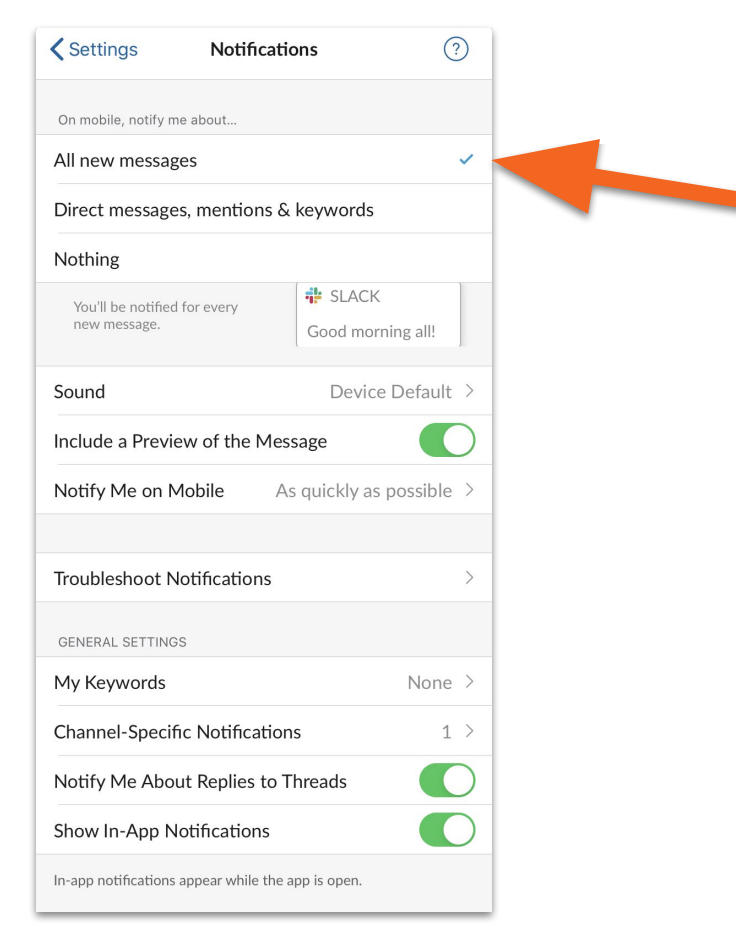

Step 3: Set notifications to "All new messages"

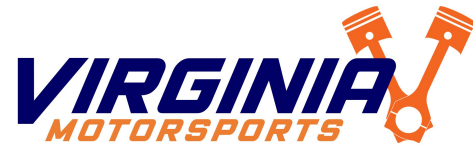

| Notifications               | Slack               |                |
|-----------------------------|---------------------|----------------|
|                             |                     |                |
| Allow Notifications         |                     |                |
| ALERTS                      |                     |                |
| Lock Screen                 | Notification Center | Banners        |
| Banner Style                |                     | Temporary >    |
|                             |                     |                |
| Sounds                      |                     |                |
| Badges                      |                     |                |
| OPTIONS                     |                     |                |
| Show Previews               | When Unlock         | ed (Default) > |
| Notification Groupin        | g                   | Automatic >    |
|                             |                     |                |
| Slack Notification Settings |                     |                |
|                             |                     |                |

Step 4: Check your phone's notification settings to ensure Slack is allowed to send notifications

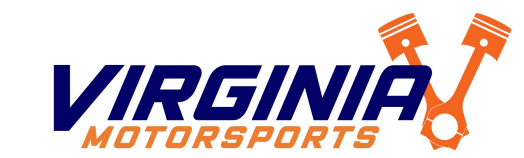

# Your notifications should be good to go!

Let us know if you have any questions/comments/concerns!

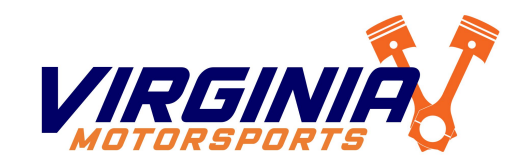

Follow us! <u>Facebook | Instagram | Snapchat | Twitter | Website</u>